#### BM.05/ISMS-05

## NGÂN HÀNG TMCP NGOẠI THƯƠNG VIỆT NAM

G CỘNG HÒA XÃ HỘI CHỦ NGHĨA VIỆT NAM

Độc lập – Tự do – Hạnh phúc

Ngày tháng 04 năm 2016

# Hướng dẫn sử dụng dịch vụ

### Dịch vụ thanh toán bảo hiểm CHUBB Việt Nam trên kênh Internet Banking.

Bước 1: Khách đăng nhập vào trang chủ Vietcombank.vn

Bước 2: Đăng nhập vào tài khoản Internet Banking của khách hàng

**Bước 3**: Khách hàng chọn thanh toán hóa đơn tại mục lớn truy cập nhanh và điền đầy đủ vào các mục thông tin yêu cầu

- Dịch vụ: Phí bảo hiểm
- Nhà cung cấp: Chubb life Việt Nam (ACE LIFE)
- Loại giao dịch
- Số tiền
- Mã khách hàng
- Tên Khách hàng

Và lựa chọn xác nhận sau khi đã hoàn tất

| â                   | Thông tin Tài khoản/ Thẻ                    | Chuyển tiền | Thanh toán                                          | Tiết ki  | ệm trực tuyến     | Tiện ích gia tăng | Hỗ tr |
|---------------------|---------------------------------------------|-------------|-----------------------------------------------------|----------|-------------------|-------------------|-------|
|                     |                                             |             |                                                     |          |                   |                   | *     |
| -                   | TRUY CẬP NHANH                              | Trang chi   | í / Thanh toán / Th                                 | anh toán | u bóa đơn         |                   |       |
| > Chu<br>Viet       | iyển tiền cho người hưởng tại<br>combank    |             |                                                     | тн       | IANH TOÁN HÓ      | a đơn             |       |
| > Chu<br>ngâ        | yển tiền cho người hưởng tại<br>n hàng khác | TÀI KHO     | ÁN NGUỒN                                            |          |                   |                   |       |
| > Tha               | nh toán hóa đơn                             |             | Số tài                                              | khoản    | 0011004188613     |                   | ,     |
| > Mở                | tài khoản tiết kiệm trực tuyến              |             | Số dự kh                                            | å dụng   |                   |                   |       |
| > Tha               | nh toán thẻ tín dụng                        |             |                                                     |          |                   |                   |       |
| > Chu               | ıyển tiền từ thiện                          | THONG       | TIN GIAO DỊCH                                       |          |                   |                   |       |
| <b>2</b> =          | VCB-IB@NKING CỦA TÔI                        |             | D                                                   | lịch vụ  | Phí bảo hiểm      |                   | •     |
| > Thông tin cá nhân |                                             |             | Nhà cung cấp dịch vụ Chubb Life Việt Nam (Ace Life) |          |                   |                   |       |
| > Cài               | đặt người hưởng                             |             | Loại gia                                            | io dịch  | Thanh toán phí bả | o hiêm lân đầu    | •     |
| > Cài               | đặt hạn mức chuyển tiền                     |             | :                                                   | Số tiền  | 10,00þ            |                   | VND   |
| > Cài               | đặt nhà cung cấp dịch vụ                    |             | Mã khác                                             | h hàng   | 123456            |                   | ?     |
| > Cài               | đặt phương thức nhận OTP                    |             | Tên khác                                            | h hàng   | Le Hoang A        |                   |       |
| > Đối               | mật khẩu                                    |             | G                                                   | ihi chú  | +                 |                   |       |
| > Tho               | át                                          |             |                                                     |          |                   |                   |       |
| #                   | CÔNG CỤ TÍNH TOÁN                           |             |                                                     |          |                   |                   | Xa    |
| > Chu               | ıyển đổi ngoại tệ                           |             |                                                     |          |                   |                   |       |
| > Tínł              | n lãi tiết kiệm                             |             |                                                     |          |                   |                   |       |

### Bước 4:

Khách hàng lựa chọn hình thức nhận mã xác nhận bảo mật (SMS, SMART OTP hoặc EMV), sau đó chọn xác nhận

| *               | Thông tin Tài khoản/ Thẻ                    | Chuyển tiền | Thanh toán                             | Tiết kiệm trực tuyến                          | Tiện ích gia tăng      | Hỗ trợ giao dịch |  |  |  |
|-----------------|---------------------------------------------|-------------|----------------------------------------|-----------------------------------------------|------------------------|------------------|--|--|--|
|                 |                                             |             |                                        |                                               |                        | THOÁT ()         |  |  |  |
| -               | truy cập nhanh                              | Trang chi   | ủ/ Thanh toán/ Tha                     | nh toán hóa đơn                               |                        |                  |  |  |  |
| > Chuy<br>Viete | yễn tiền cho người hưởng tại<br>combank     |             | x                                      | ÁC NHẬN THANH TO/                             | ÁN HÓA ĐƠN             |                  |  |  |  |
| > Chuy          | yển tiền cho người hưởng tại<br>1 hàng khác | THÔNG       | THÔNG TIN KHÁCH HÀNG                   |                                               |                        |                  |  |  |  |
| > Thar          | nh toán hóa đơn                             |             | Tài khoản i<br>Số dự khả               | guồn 0011004188613<br>dung                    |                        |                  |  |  |  |
| > Mở t          | tài khoản tiết kiệm trực tuyến              |             | 30 da kilo                             | uquig                                         |                        |                  |  |  |  |
| > Thar          | nh toán thẻ tín dụng                        | THÔNG       | TIN GIAO DỊCH                          |                                               |                        |                  |  |  |  |
| > Chuy          | yển tiền từ thiện                           | Tài         | khoản nhà cung cấp đ<br>Nhà cung cấp đ | ch vụ 0071004266522<br>ch vụ CT TNHH BAO HIE) | VI NHAN THO CHUBB VIET | NAM              |  |  |  |
| 2≡              | vcb-ib@nking của tôi                        |             | Loại gia                               | dịch Thanh toán phí bảo                       | hiểm lần đầu           |                  |  |  |  |
| > Thôr          | ng tin cá nhân                              |             | Mã khách<br>Tên khách                  | hàng 123456<br>hàng Le Hoang A                |                        |                  |  |  |  |
| > Cài d         | đặt người hưởng                             |             | Số ti                                  | in phí                                        |                        |                  |  |  |  |
| > Cài d         | đặt hạn mức chuyển tiền                     |             | Số tiền than                           | toán 10,000 ∨ND                               |                        |                  |  |  |  |
| > Cài d         | đặt nhà cung cấp dịch vụ                    |             | Số tiền bằn<br>Hình thức nhân m        | ) chữ Mười ngàn vnd                           |                        |                  |  |  |  |
| > Cài c         | đặt phương thức nhận OTP                    |             | Hinn thức nhận hi                      | Smart OIP                                     | Ÿ                      |                  |  |  |  |
| > Đối r         | mật khẩu                                    |             |                                        |                                               |                        |                  |  |  |  |
| > Thos          | át                                          |             |                                        |                                               | Quay lại               | Xác nhận         |  |  |  |
|                 | CÔNG CỤ TÍNH TOÁN                           |             |                                        |                                               |                        |                  |  |  |  |
| > Chuy          | yễn đối ngoại tệ                            |             |                                        |                                               |                        |                  |  |  |  |
| > Tính          | lãi tiết kiệm                               |             |                                        |                                               |                        |                  |  |  |  |

Bước 5: Khách hàng nhập mã xác nhận hệ thống gửi về điện thoại của khách hàng

|               | Thông tin Tài khoản/ Thẻ                  | Chuyển tiền                 | Thanh toán           | Tiết k  | iệm trực tuyến       | Tiện ích gia tăng      | Hỗ trợ giao dịch |  |  |
|---------------|-------------------------------------------|-----------------------------|----------------------|---------|----------------------|------------------------|------------------|--|--|
|               |                                           |                             |                      |         |                      |                        |                  |  |  |
| -             | truy cập nhanh                            | Trang chủ                   | Ì∕ Thanh toán∕ Th    | anh toá | n hóa đơn            |                        |                  |  |  |
| > Chu<br>Viet | yển tiền cho người hưởng tại<br>combank   | XÁC NHẠN THANH TOÀN HÓA ĐƠN |                      |         |                      |                        |                  |  |  |
| Chu<br>ngâr   | yển tiền cho người hưởng tại<br>hàng khác | THÔNG TIN KHÁCH HÀNG        |                      |         |                      |                        |                  |  |  |
| > Tha         | nh toán hóa đơn                           |                             | Tài khoản            | nguồn   | 0011004188613        |                        |                  |  |  |
| > Mở          | tài khoản tiết kiệm trực tuyến            |                             | Sö dư kh             | á dụng  | 9,123 VND            |                        |                  |  |  |
| > Tha         | nh toán thẻ tín dụng                      | THÔNG                       | TIN GIAO DỊCH        |         |                      |                        |                  |  |  |
| > Chu         | yển tiền từ thiện                         | Tài I                       | khoản nhà cung cấp c | lịch vụ | 0071004266522        |                        |                  |  |  |
|               |                                           |                             | Nhà cung cấp c       | lịch vụ | CT TNHH BAO HIEN     | I NHAN THO CHUBB VIET  | NAM              |  |  |
| 2≡            | VCB-IB@NKING CỦA TÔI                      |                             | Loại gia             | ao dịch | Thanh toán phí bảo l | hiểm lần đầu           |                  |  |  |
| ) Thô         | ag tin cá nhân                            |                             | Mã khác              | h hàng  | 123456               |                        |                  |  |  |
| × 1110        |                                           |                             | Tên khác             | h hàng  | Le Hoang A           |                        |                  |  |  |
| > Cài         | đặt người hưởng                           |                             | Số tiền than         | nh toán | 10,000 VND           |                        |                  |  |  |
| > Cài         | đặt hạn mức chuyển tiền                   |                             | Số tiền bằi          | ng chữ  | Mười ngàn vnd        |                        |                  |  |  |
| > Cài         | đặt nhà cung cấp dịch vụ                  |                             | Số lệnh gia          | ao dịch | 1404160502168001     |                        |                  |  |  |
|               |                                           |                             | Số điện thoại nhận m | nă OTP  | 0982740791           |                        |                  |  |  |
| > Cài         | đặt phương thức nhận OTP                  |                             | Mã giao dịc          | h (OTP) | đã được gửi đến điệ  | n thoại của quý khách! |                  |  |  |
|               |                                           |                             | N                    |         | eef208cc11           |                        |                  |  |  |
| > Đôi         | mai knau                                  |                             |                      |         |                      |                        |                  |  |  |

#### Bước 6:

Hệ thống gửi thông báo giao dịch thành công

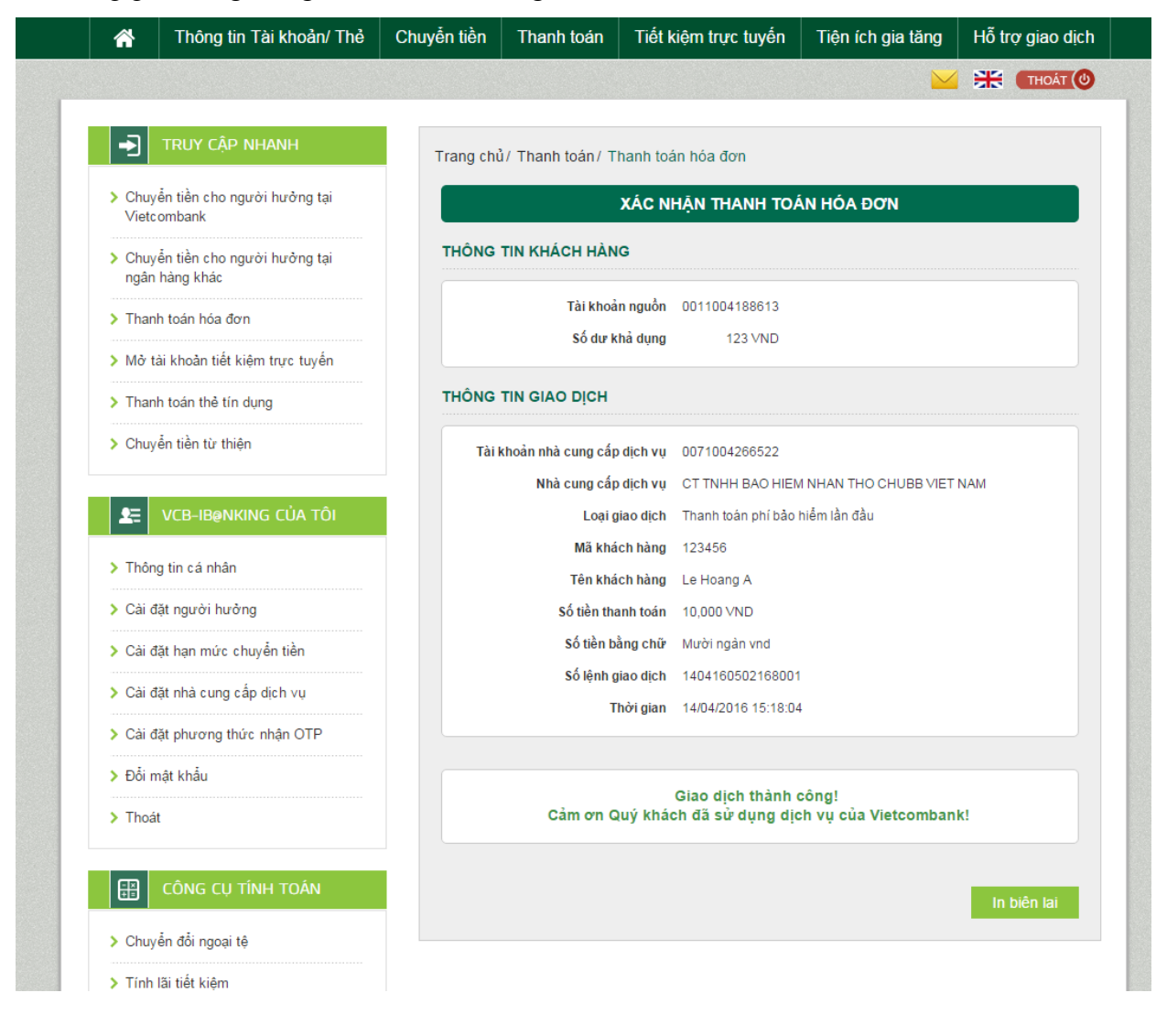